UWAGA! W polu "Adresat" wpisz imię i nazwisko Dziekana, do którego kierowane jest podanie. W razie wątpliwości pozostaw wpis "Dziekan" (nie edytuj pola adresat).

1. Aby złożyć podanie należy zalogować się na swój profil w systemie USOSweb i postępować z poniższą ścieżką:

DLA STUDENTÓW > Podania > Złóż nowe podanie

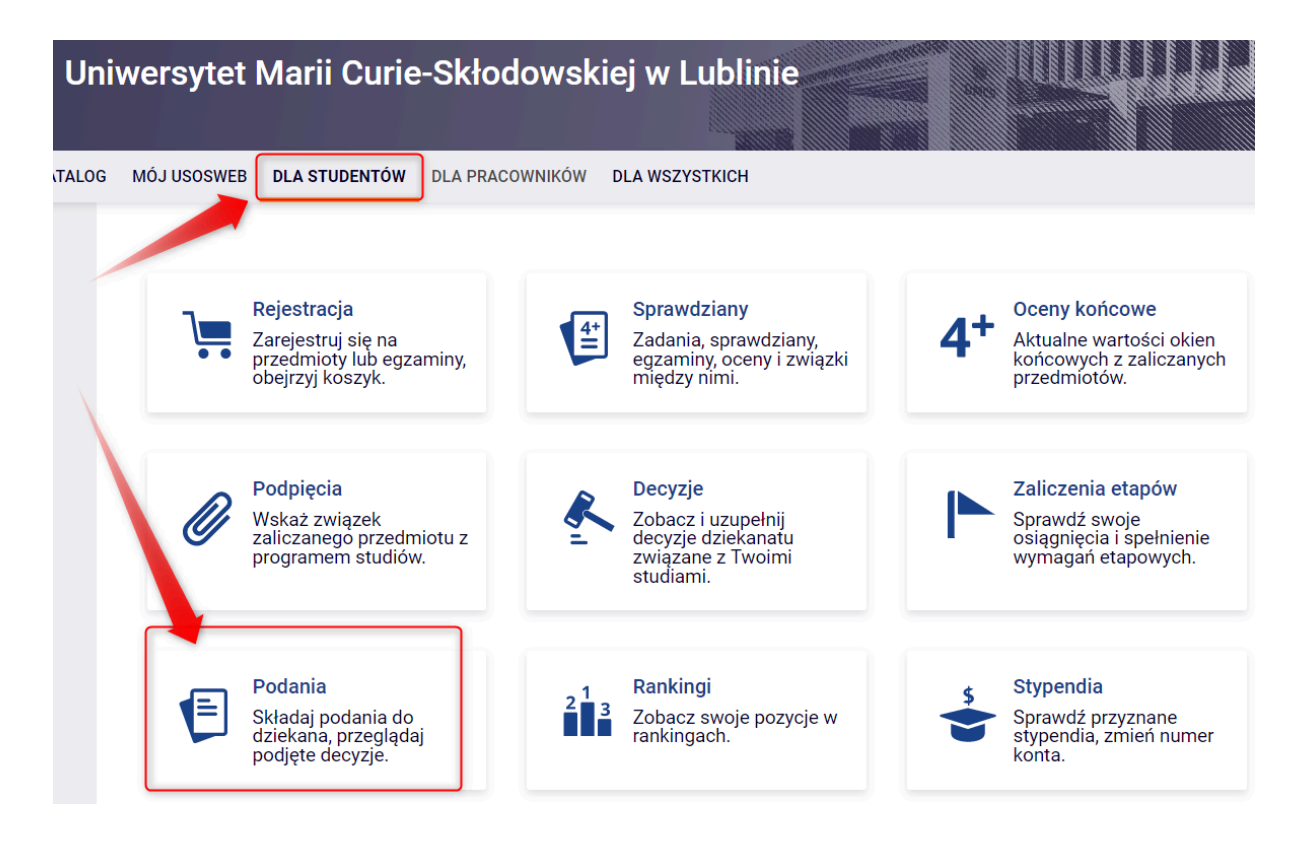

| TALOG | MÓJ USOSWEB DLA STU      | DENTÓW DLA PRACOWNIKÓW | DLA WSZYSTKICH |
|-------|--------------------------|------------------------|----------------|
|       | Podania                  |                        |                |
|       | <b>Ú</b><br>złóż nowe p  | odanie 🖸               |                |
|       | Lista złożonych po       | dań                    |                |
|       | <b>O</b><br>Nie złożyłeś | jeszcze żadnych podań. |                |

2. Na następnym ekranie pojawi się lista Podań jakie są dostępne na Twoim wydziale (jest ich około 30). Wybierz temat podania i kliknij *"wypełnij podanie"* zapoznając się z informacjami zawartymi przy każdym Podaniu.

3. W polu "Adresat" wpisz imię i nazwisko Dziekana, do którego kierowane jest podanie. W razie wątpliwości pozostaw wpis "Dziekan" (nie edytuj pola adresat).

| Adresat podania: |
|------------------|
| Dziekan          |
|                  |

4. Wypełnij pozostałe pola i kliknij "Zatwierdź".

5. Jeżeli sprawa z jaką zwracasz się do dziekana nie znajduje się w katalogu Podań, skorzystaj z Podania "Ogólne" i dokładnie zdefiniuj treść podania.

|                                                                                                    | G MÓJ USOSWEB DLA STUDENTÓW DLA PRACOWNIKÓW DLA WSZYSTKICH                                                                                                    |
|----------------------------------------------------------------------------------------------------|----------------------------------------------------------------------------------------------------|
| INDEKS<br>REJESTRACJE<br>→ kalendarz<br>→ koszyk<br>→ na przedmioty<br>→ bezpośrednie do grup                                                                                                    | Składanie nowego podania       ?         Program:       Zarządzanie, stacjonarne I stopnia [E-Z-LS]         Wybór rodzaju podania       ?                                                                                                    |
| → preferencje grup                                                                                                    | Typ podania Wypełniane składniki podania                                                                                                    |
| REJESTRACJE NA<br>EGZAMINY<br>MOJE STUDIA<br>→ sprawdziany                                                                                                    | 1. O możliwość realizowania dodatkowych zajęć dydaktycznych - nieodpłatnych wramach 5% bezpłatnych punktów ECTS       etap studiów, uzasadnienie         1. Podanie student powinien złożyć przed rozpoczęciem semestru, w którym odbywają się zajęcia dydaktyczne, w których chce uczestniczyć.       etap studiów, uzasadnienie         2. W przypadku gdy zajęcia odpywają się na Wydziale innym niż ten, na którym student studiuje, do podania należy dołączyć       etap studiów, uzasadnienie                                            |
| <ul> <li>→ oceny</li> <li>→ podpięcia</li> <li>→ pol-on</li> <li>→ decyzje</li> <li>→ zaliczenia etapów</li> <li>→ grupy dziekańskie</li> <li>→ podania</li> <li>• lista złożonych</li> <li>• złożenie nowego</li> </ul> | zgodę dziekana wydziału, ne którym są prowadzone zajęcia.<br>3. W przypadku korzystana z dodatkowych zajęć student jest zobowiązany do uzyskania zaliczenia na zasadach i w<br>terminach wynikającym z planów studiów i organizacji roku.<br>4. Odpowiedź na prodnie będzie do odczytania przez studenta w module podań USOSweb.<br>5. Podanie nie za udnie rozpatrzone jeśli nie będzie udokumentowane.<br>6. Podania nie udkuje się i nie dostarcza do dziekanatu.<br>Wypelnij podanie 🕄                                                      |
| podania<br>• pomoc                                                                                                    | 2. o możliwość realizowania dodatkowych zajęć dydaktycznych - odpłatnych etap studiów, uzasadnienie                                                                                                    |
| <ul> <li>→ rankingi</li> <li>→ stypendia</li> <li>→ wymiana studencka</li> <li>→ ankiety</li> <li>→ platności fk</li> <li>→ dyplomy</li> </ul>                                                                           | <ol> <li>Podanie student powinien złożyć przed rozpoczęciem semestru, w którym odbywają się zajęcia dydaktyczne, w których<br/>chce uczestniczyć.</li> <li>W przypadku gdy zajęcia odbywają się na Wydziale innym niż ten na którym student studiuje, do podania należy dołączyć<br/>zgodę dziekana wydziału, na którym są prowadzone zajęcia.</li> <li>W przypadku korzystania z dodatkowych zajęć student jest zobowiązany do uzyskania zaliczenia na zasadach i w<br/>terminach wynikających z planów studiów i organizacji roku.</li> </ol> |

6. Po rozpatrzeniu podania przez dziekana dostaniesz informację na maila. Zapoznaj się z odpowiedzią na swoim koncie w USOSweb: **DLA STUDENTA-> Podania -> "szczegóły" przy wybranym podaniu.** 

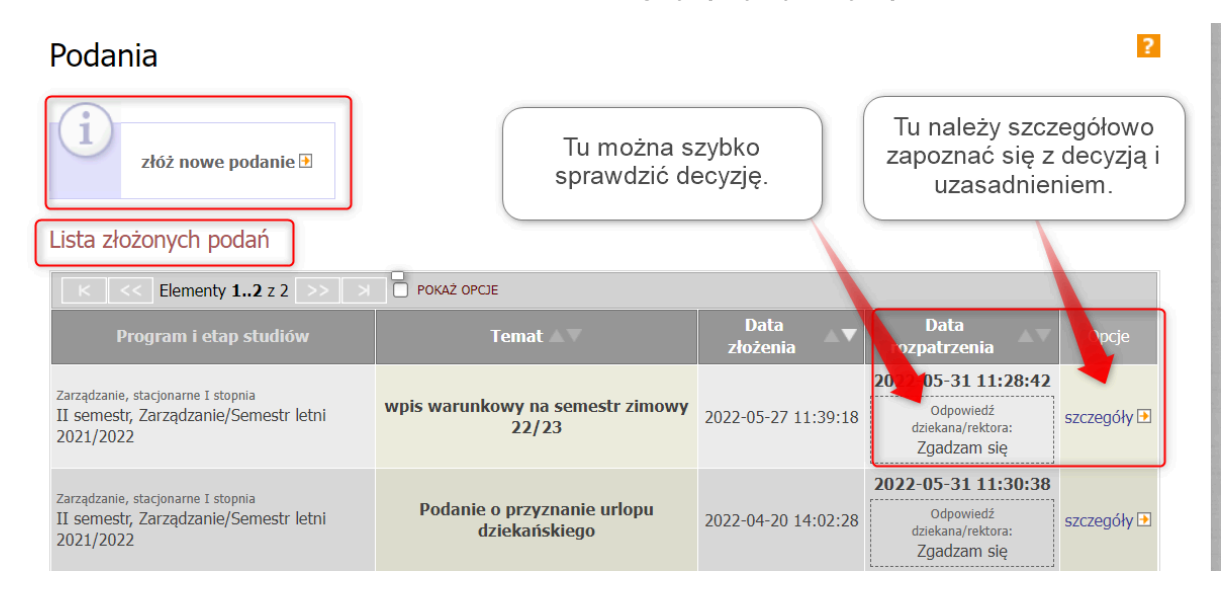

UWAGA! Nie drukuj podania, gdyż procedura jest w pełni elektroniczna.